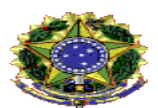

Abertura de Processo para pagamento à fornecedores

#### **1 OBJETIVO**

Auxiliar na instrução do processo de pagamento à fornecedores

#### 2 ETAPAS

- 1) Realize login no Lepisma e clique em Autuação para iniciar um processo novo
- 2) No campo "Tipo de documento" digite "pagamento" conforme Figura 1

| 8 | pagamento                            | X 🔺  | 盦    | Unidade de procedência                     | -       |
|---|--------------------------------------|------|------|--------------------------------------------|---------|
|   | Processo de pagamento à fornecedores |      |      |                                            |         |
| 8 | Tipo de interessado                  | v    | 4    | Interessado                                | Q       |
|   | Defina antes um tipo de documento    |      |      | Defina antes um tipo de interessado        |         |
| • | Assunto                              | Q    |      | Resumo do assunto                          |         |
|   | Defina antes um tipo de documento    |      |      |                                            | 0 / 200 |
| A | Caráter de urgência                  |      | ?    | Motivo de urgência                         |         |
|   |                                      |      |      | Necessário somente em caso de urgência     | 0       |
| ľ | Documento de origem                  |      | 1    | Emitente                                   |         |
|   |                                      | 0/24 |      |                                            | 0 / 100 |
|   | Data da dacumento da origano         |      | -0=0 | Data de recebimento do documento de origem |         |

Figura 1 - Digite a palvra "pagamento" em "Tipo de documento"

- 3) Selecione a opção "Processo de pagamento à fornecedores"
- 4) Preencha os campos obrigatórios conforme Figura 2

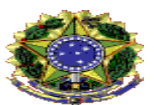

| 8 | Tipo de documento<br>Processo de pagamento à fornecedores | × •         | 盦    | Unidade de procedência<br>Coordenação de Gestão Contratual - CGC/DCOS/PROAD (Fo | rma 🗙 👻  |
|---|-----------------------------------------------------------|-------------|------|---------------------------------------------------------------------------------|----------|
| 8 | Tipo de interessado<br>Fornecedor                         | × •         |      | Interessado<br>ACHEI INDUSTRIA DE MOVEIS PARA ESCRITORIO LTDA                   | Q        |
| ٠ | Assunto<br>Despesa                                        | Q           |      | Resumo do assunto<br>Pagamento da Achei referente ao CTT XX/XXXX                |          |
|   |                                                           |             |      |                                                                                 | 43 / 200 |
| A | Caráter de urgência                                       |             | ?    | Motivo de urgência                                                              |          |
|   |                                                           |             |      | Necessário somente em caso de urgência                                          | 0        |
| 眥 | Documento de origem                                       |             | 1    | Emitente                                                                        |          |
|   | gronenation al protone de ♥ de N                          | 0 / 24      | ~    |                                                                                 | 0 / 100  |
| m | Data do documento de origem                               |             |      | Data de recebimento do documento de origem                                      |          |
|   |                                                           |             |      |                                                                                 |          |
|   | VOLTAR                                                    | VOCABULÁRIO | CONT | ROLADO AUTUAR                                                                   |          |

Figura 2 - Tela de autuação após preenchimento

- a. "Unidade de procedência" Setor que está criando o processo
- b. "Tipo de interessado" Fornecedor ou entidade externa
- c. "Interessado". Nesse campo deve ser localizado o nome do fornecedor que deseja pagar.
  Caso não encontre, altere a opção selecionada em "Tipo de interessado".
  Se ainda houver problemas em encontrar o servidor, é necessário entrar em contato com a Superintendência de Tecnologia de Informação, para que esse fornecedor seja cadastrado.
- d. "Resumo do assunto" Preencher com informações do pagamento.
- 5) Preencha os campos opcionais (se houver necessidade)
- 6) Confira o preenchimento e clique na opção "AUTUAR"
- 7) Selecione a opção "CRIAR" na tela que aparece
- 8) Clique na opção de peças e insira os documentos necessários, tais como:
  - a. Nota fiscal atestada
  - b. Relatório discorrendo sobre os serviços prestados
  - c. IMR (se necessário)
  - d. Certidões de regularidade do fornecedor
  - e.

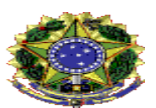

9) Após anexar os arquivos clicar na guia tramitar

10) No campo "Fluxo de Tramitação" existem quatro opções:

- a. 01.01 Para analisar formalização do pedido (materiais sem atraso)
- b. 01.02 Para analisar solicitação de pagamento (materiais com atraso ou serviços) Se o processo deve ser encaminhado para a Coordenação de Gestão Contratual, é essa opção que deverá ser marcada, conforme Figura 3

| Ť    | 01.02 Para analisar solicitação de pagamento (materia<br>com atraso ou serviços) | ais 🔻      | ۲ | Destino da Tra<br>Coordenaç | nitação<br>ão de Gestão Co | ntratual - CG | C/DCOS/ | PROAD | > |
|------|----------------------------------------------------------------------------------|------------|---|-----------------------------|----------------------------|---------------|---------|-------|---|
| ۲    | Nível de acesso<br>Ostensivo (Público)                                           | × •        | ? | Motivo de r                 | estrição                   |               |         |       |   |
|      |                                                                                  |            |   |                             |                            |               |         |       |   |
| Tipo | o de Encaminhamento: 🕜 🍥 Informativo 🔵 Enca                                      | minhamento |   |                             |                            |               |         |       |   |
|      |                                                                                  |            |   |                             |                            |               |         |       |   |
| •    | Despacho<br>Despacho exemplificação                                              |            |   |                             |                            |               |         |       |   |

Figura 3 - Tramitação para o pagamento de fornecedor de serviços sem dedicação exclusiva de mão de obra

- c. 01.03 Para verificar regularidade trabalhista e social (MO dedicação exclusiva)
- d. 01.04 Cancela documento
- 11) Selecionar a opção desejada no campo "Destino da Tramitação". Note que o destino altera de acordo com o "Fluxo de Tramitação". Caso possua dúvidas selecione a opção "Documentação do Processo de pagamento à fornecedores", em destaque na Figura 4

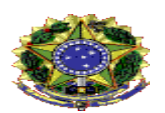

|                                    |                                                                                          | IN ONWAÇOES                      | HowmAções        | VINCOLOS | I | FEQAS                       | ISAMITAR                   | EMITIK         |          |        |       |   |
|------------------------------------|------------------------------------------------------------------------------------------|----------------------------------|------------------|----------|---|-----------------------------|----------------------------|----------------|----------|--------|-------|---|
|                                    | Fluxo da Tramitação<br>01.02 Para analisa<br>com atraso ou ser                           | ir solicitação de pa<br>viços)   | gamento (materia | iis 🔻    | ۲ | Destino da Tra<br>Coordenaç | mitação<br>são de Gestão ( | Contratual - ( | CGC/DCOS | /PROAD | ×     |   |
|                                    |                                                                                          |                                  |                  |          |   |                             |                            |                |          |        |       |   |
|                                    | Ningl do ococoo                                                                          |                                  |                  |          |   |                             |                            |                |          |        |       |   |
| )<br>()<br>ipo                     | Nivel de acesso<br>Ostensivo (Público<br>de Encaminhamer                                 | o)<br>nto: 🕜 🍥 Inforr            | nativo 🔿 Enca    | × •      | ? | Motivo de                   | restrição                  |                |          |        |       | 1 |
| Tipo                               | Nível de acesso<br>Ostensivo (Público<br>de Encaminhamer<br>Despacho                     | o)<br>nto: 😧 💿 Inforr            | nativo 🔿 Enca    | X •      | ? | Motivo de                   | restrição                  |                |          |        |       |   |
| Tipo                               | Nível de acesso<br>Ostensivo (Público<br>de Encaminhamer<br>Despacho<br>Despacho exempli | o)<br>nto: 🕢 💿 Inforr<br>ficação | nativo 🔵 Enca    | X 💌      | ? | Motivo de                   | restrição                  |                |          | 23/    | 32000 |   |
| <ul> <li>ipo</li> <li>i</li> </ul> | Nível de acesso<br>Ostensivo (Público<br>de Encaminhamer<br>Despacho<br>Despacho exempli | n)<br>nto: 😧 💿 Inforr<br>ficação | nativo 🚫 Enca    | X 💌      | ? | Motivo de                   | restrição                  |                |          | 23 /   | 32000 |   |

Figura 4 – Selecione o item "Documentação do Processo de pagamento à fornecedores, se deseja maiores informações

# 12) Elabore o despacho

13) Selecione "Assinar e Enviar" quando tudo estiver pronto.